## iOS Appendices 7.2 Using VPN

How to configure third-party VPN solutions with Liquid UI

Many customers have asked questions about security. Liquid UI offers three types of security, as follows:

- SecureConnect (available only with an Enterprise license)
- VPN connectivity through a corporate firewall

In this section, we will explain how to configure Liquid UI to work with third-party VPN solutions. All configuration is done on the iOS device; no configuration is actually done in Liquid UI itself. To configure VPN on an iPad, iPhone or iPod Touch, please do the following:

- 1. On your device, click the Settings icon.
- 2. In the Settings screen, go to General > VPN.
- 3. Slide the VPN control from OFF to ON.
- 4. Select the tab for the type of security your VPN will use (i.e. L2TP, PPTP, IPSec and more).
- 5. Enter the configuration information for the selected VPN solution.

**Note:** You will need to get this information from your IT department or network adminsitrator.

- 6. Click Save.
- 7. VPN is now configured on your iOS device.

**Note:** For additional information on using VPN with an iOS device, please see <u>Apple's support knowledgebase</u>. You may also need to set up the GuiXT Server on a DMZ. For information on using DMZs, please consult the <u>Microsoft website</u>.

Unique solution ID: #1451 Author: Shilpa Sahu Last update: 2017-06-05 23:58